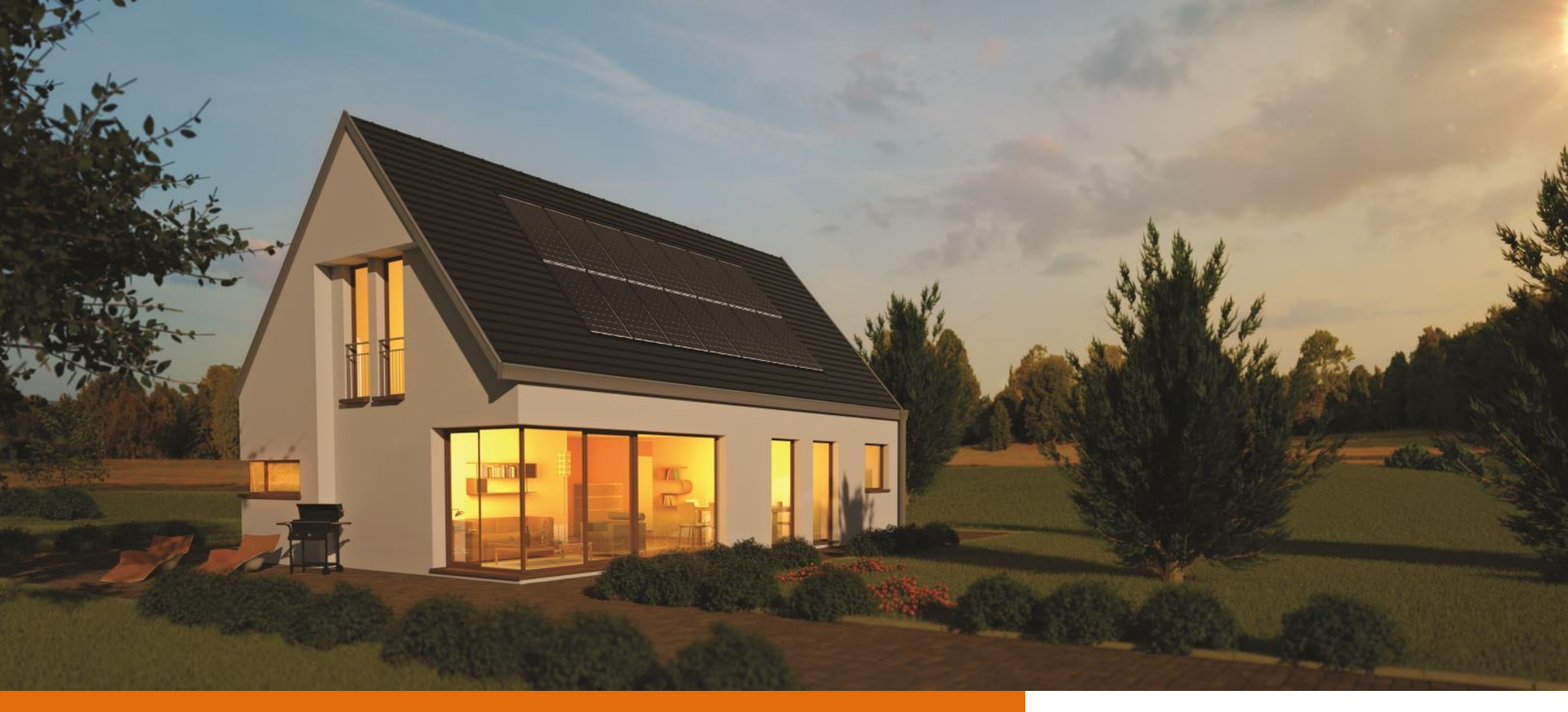

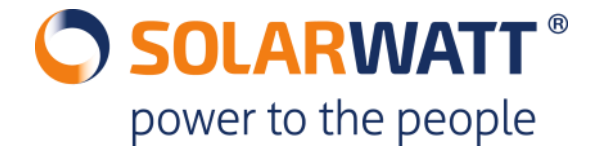

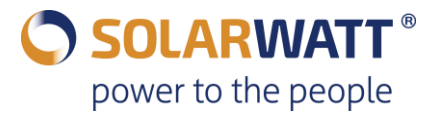

On peut accéder à l'activation de la protection totale modules via deux moyens. Le premier moyen est de se rendre sur le site <u>https://www.solarwatt.fr</u> puis sélectionnez « Activation Protection Totale Modules »

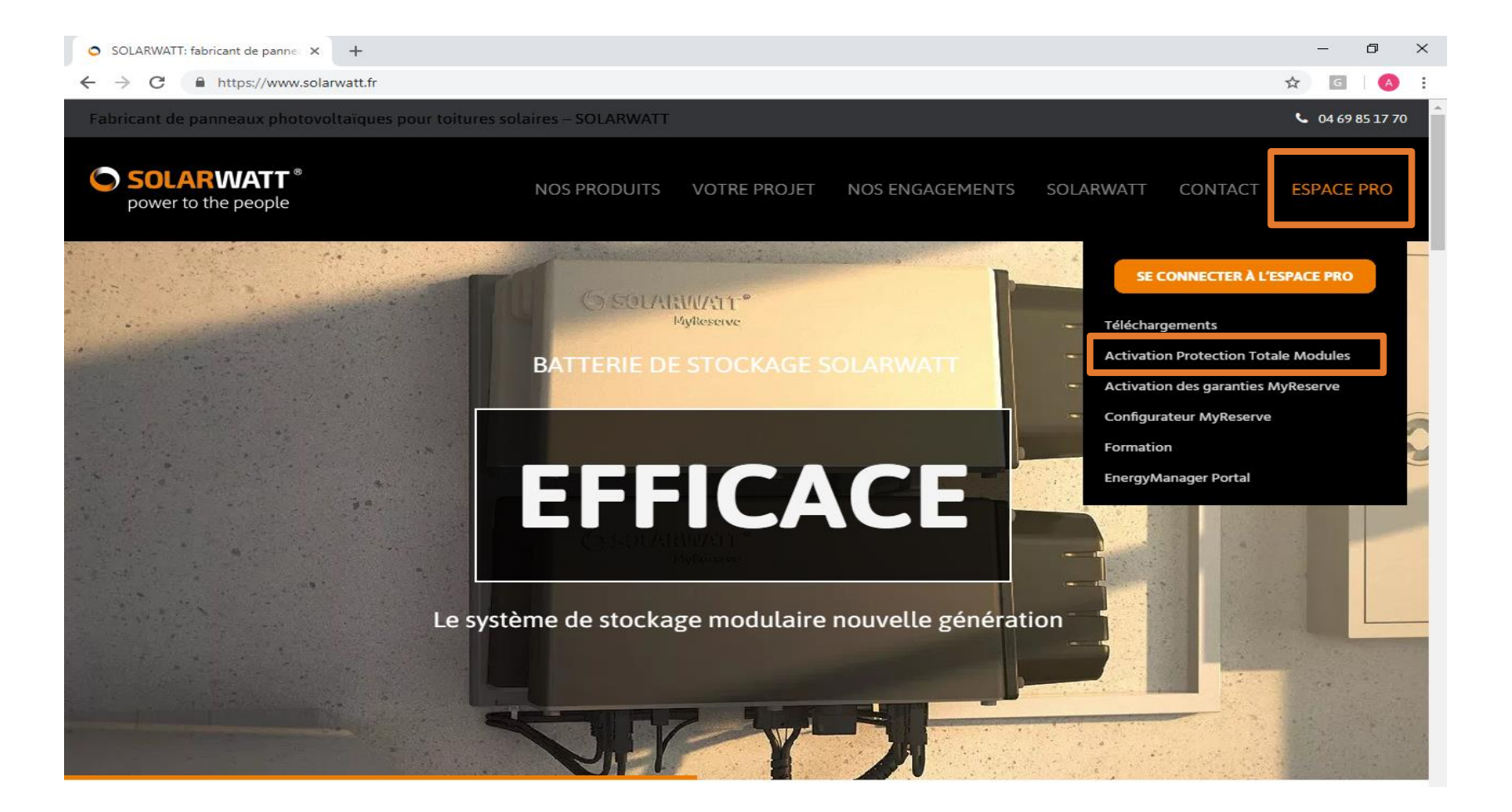

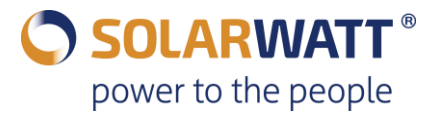

Le second moyen est de se rendre sur votre espace PRO puis de sélectionner « Activation des garanties MyReserve » en suivant le chemin suivant : Gestion de la clientèle / Protection totale modules PV / Activer la garantie produit

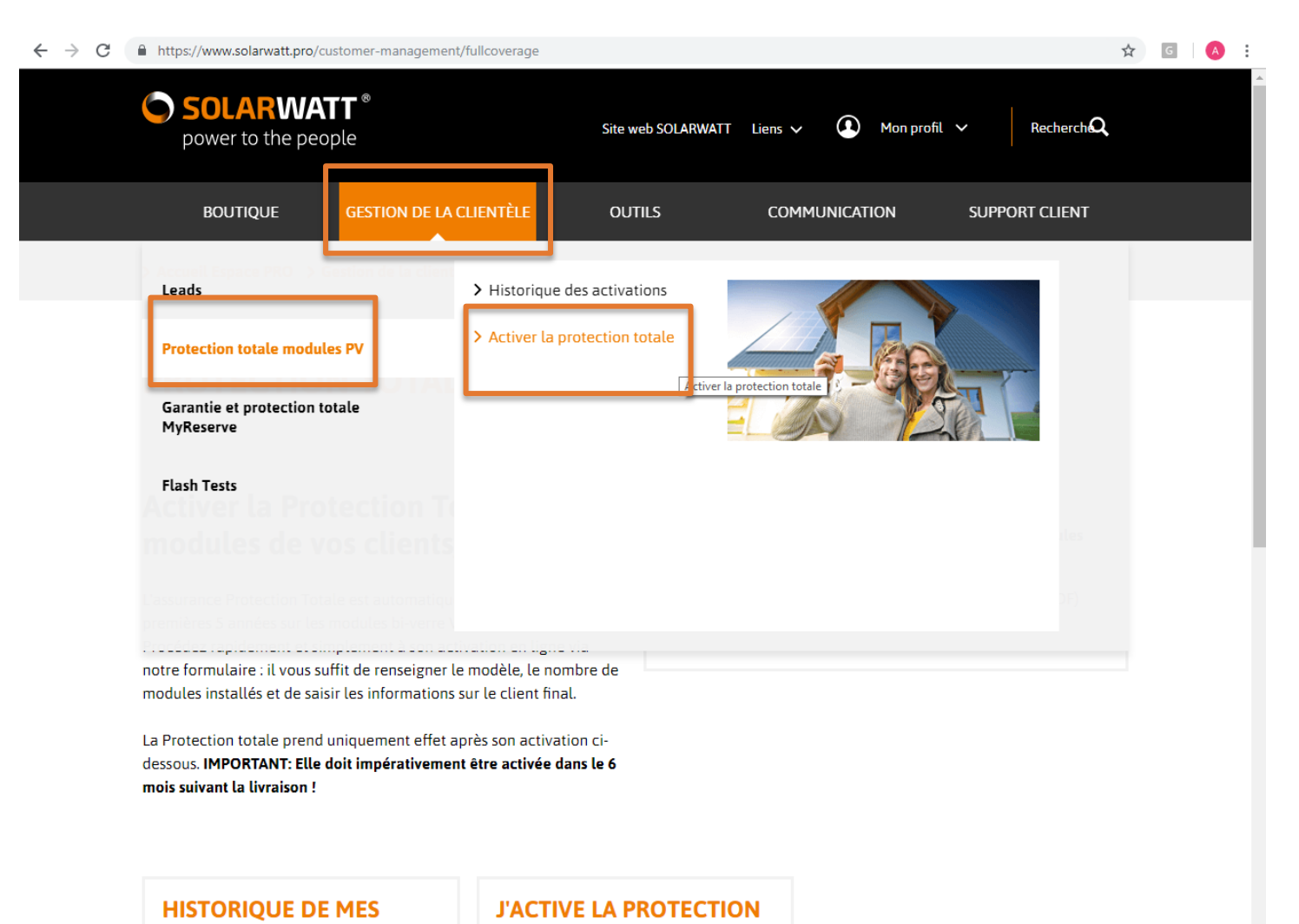

TOTALE

<u>Remarque</u>: depuis votre Espace PRO vous pouvez accéder à l'historique de vos Protection Totale Modules

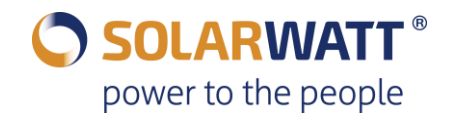

### ACTIVER LA PROTECTION TOTALE MODULES grwatt / Activer la Protection Totale Modules

SOLARWATT offre la Protection Totale les 5 premières années pour les modules bi-verre VISION.

Procédez à son activation en ligne en remplissant le formulaire ci-dessous :

J accepte la collecte et le traitement de mes données personnelles pour répondre à ma demande de contact dans les limites autorisées par la loi. Art. 5 et 6 GDPR. Il n y a pas de diffusion à une tierce personne. Mes données seront effacées si l objet de cette demande de contact est annulé. J ai été informé de mon droit de rétractation. Une révocation engendre l arrêt de la correspondance.

Je confirme avoir pris connaissance de la politique de confidentialité et des informations sur la protection des données conformément à l article 13 GDPR.

# **VOUS ÊTES ?**

💻 Le client final

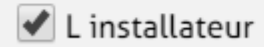

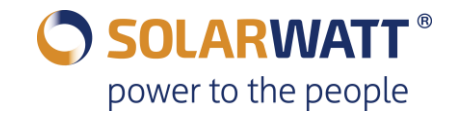

| ADRESSE DU CLIENT FINAL |         | ADRESSE DU CLIENT FINAL  |                     | LIEU DE L I      | LIEU DE L INSTALLATION PV |  |
|-------------------------|---------|--------------------------|---------------------|------------------|---------------------------|--|
|                         |         | Titre*                   | Nom*                | Nom*             | Prénom*                   |  |
| re*                     | Nom*    | Mme                      | Drn                 |                  |                           |  |
|                         |         | Prénom*                  |                     | Rue + n° de rue* |                           |  |
|                         |         | Alice                    |                     |                  |                           |  |
| *                       |         | Rue+n° de rue*           |                     | Code postal*     | Ville*                    |  |
|                         |         | 3 boulevard Die          |                     |                  |                           |  |
| de rue*                 |         | Code postal*             | Ville*              | Pays*            |                           |  |
|                         |         | 69315                    | Lyon                | Veuillez choisir |                           |  |
|                         |         | Pays*                    |                     |                  |                           |  |
| (*                      | Ville*  | France                   |                     |                  |                           |  |
|                         |         | téléphone                | E-Mail*             |                  |                           |  |
| ]                       |         | 0629204557               | a.drn@1234.com      |                  |                           |  |
|                         |         | Lieu de l installation P | V*                  | 1                |                           |  |
| z choisir               |         | Différent                |                     | 1                |                           |  |
|                         |         |                          |                     |                  |                           |  |
|                         | E-Mail* |                          |                     |                  |                           |  |
|                         |         | Si l'adresse             | du client est diffe | érente de cell   | e de l'installati         |  |
| in stallation DV/*      |         | sélectionnez             | « différent » et e  | ntrez l'adresse  | e de l'installatio        |  |
|                         |         |                          |                     |                  |                           |  |
| lne                     |         |                          |                     |                  |                           |  |

Si l'adresse du client est la même que celle de l'installation, sélectionnez « identique ».

allation, lation.

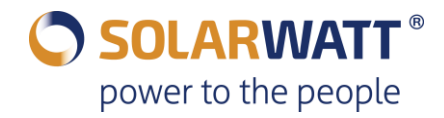

#### **INSTALLATEUR**

Recherche par nom

Entreprise\* Solarwatt

Rue + n° de rue\*

Code postal\*

15 Chemin du Saquin

#### Type d installation ?

Suivant

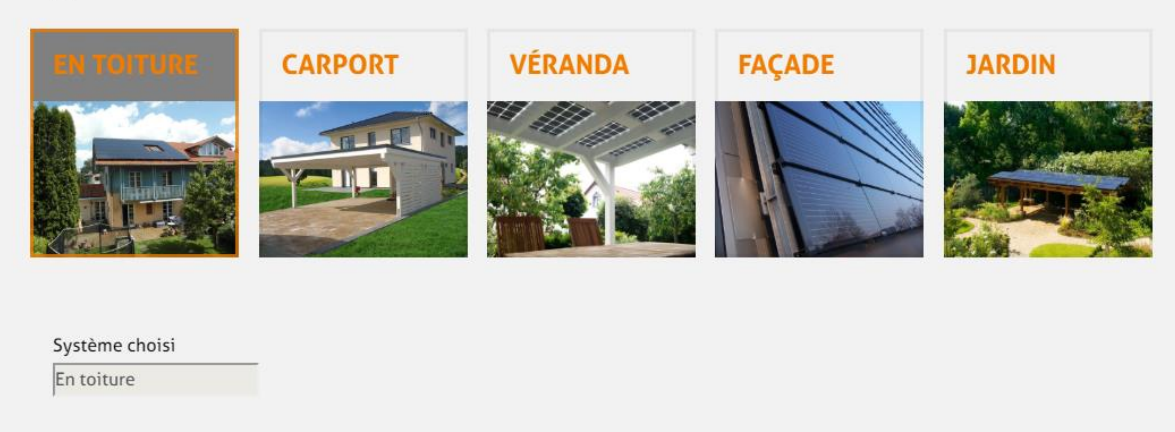

#### Ecullly 69130 Pays\* France téléphone E-Mail info.france@solarwatt.com

Ville\*

#### Suivant

Quand l'installateur remplit l'activation de la protection totale depuis son espace PRO nom de l'entreprise sera rentré le automatiquement. Si le client final remplit l'activation depuis le site internet de SOLARWATT, en tapant le nom de l'entreprise, il apparaît dans la barre de recherche

#### Sélectionnez le produit que vous avez installé

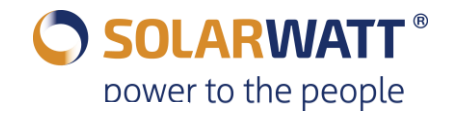

### Données techniques de votre installation PV

| Types de modules PV                     |                                                 |                           |             |
|-----------------------------------------|-------------------------------------------------|---------------------------|-------------|
| Type de panneau                         | Quantité                                        |                           |             |
| 275Wp Vision 60P                        | 12                                              | √                         | Effacer     |
| 275Wp Vision 60P                        | 0                                               |                           | Ajouter     |
| Puissance installée (kWc):3,3 kWp       |                                                 |                           |             |
| Informations installation               |                                                 |                           |             |
|                                         | Année                                           | Mois                      | Jour        |
| Date de mise en service                 | 2018                                            | 7                         | 26          |
| Production annuelle (kWh)               | 1 🗸                                             |                           |             |
| Onduleur installé                       |                                                 |                           |             |
| Fabricant                               | Version du modèle                               | Quantité                  |             |
| Seuls les onduleurs, ne contenant ni ba | atteries ni dispositif d'intégration de batteri | es, sont autorisés et ass | urables.    |
| Free minute la terme tie me la Carabili | Driver 7 O 4                                    |                           | <b>F</b> // |

| Fronius International GmbH | Primo 3.0-1 | 1 | Effacer |
|----------------------------|-------------|---|---------|
| Fronius International GmbH | Primo 3.0-1 | 0 | Ajouter |

#### Suivant

N.B.: Nous assurons seulement les onduleurs qui n'ont pas de fonction de stockage. Un onduleur de la liste déroulante doit être sélectionné. Si l'onduleur est manquant, contactez nous au +33 4 69 85 17 70

#### Résumé

Adresse du client final drn alice 15 chemin du saquin France 69130 ECULLY info.france@solarwatt.com

Lieu de l installation PV drn alice 15 chemin du saquin France 69130 ECULLY

Installateur AS SUNNY BERRY (SARL) BRISCOCHE France 18390 OSMOY an.sunnyberry@gmail.com

<u>Protection totale durée de validité</u>5 ans <u>Installation</u>En toiture *Puissance installée:* 3.64 kWp *mis en service le:* 2018-07-13 *Production annuelle:* 3 kWh

\* J accepte par la présente que SOLARWATT GmbH transmette mes informations à une compagnie d assurance spécifique. Vous pouvez avoir plus d informations sur notre compagnie d assurance.

\* J accepteTermes de l assurance

✔ Je souhaiterais avoir les informations transmises par e-mail à cette adresse e-mail*inf<u>o</u>.france@solarwatt.com* comme PDF.

\*Après les 5 premières années, la compagnie d'assurance vous fera une proposition intéressante pour la reconduction de votre police d'assurance.

Confirmer Lactivation de la Protection totale PV

Activer les garanties MyReserve (+Protection totale MR)

Après avoir compléter l'activation la protection totale des modules, vous pouvez directement activer la garantie et la protection totale MyReserve.

🔿 SOLARWATT <sup>®</sup>

power to the people

### **MERCI DE VOTRE FIDELITE**

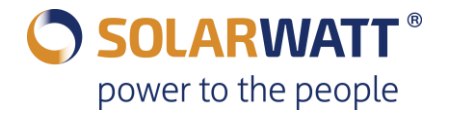

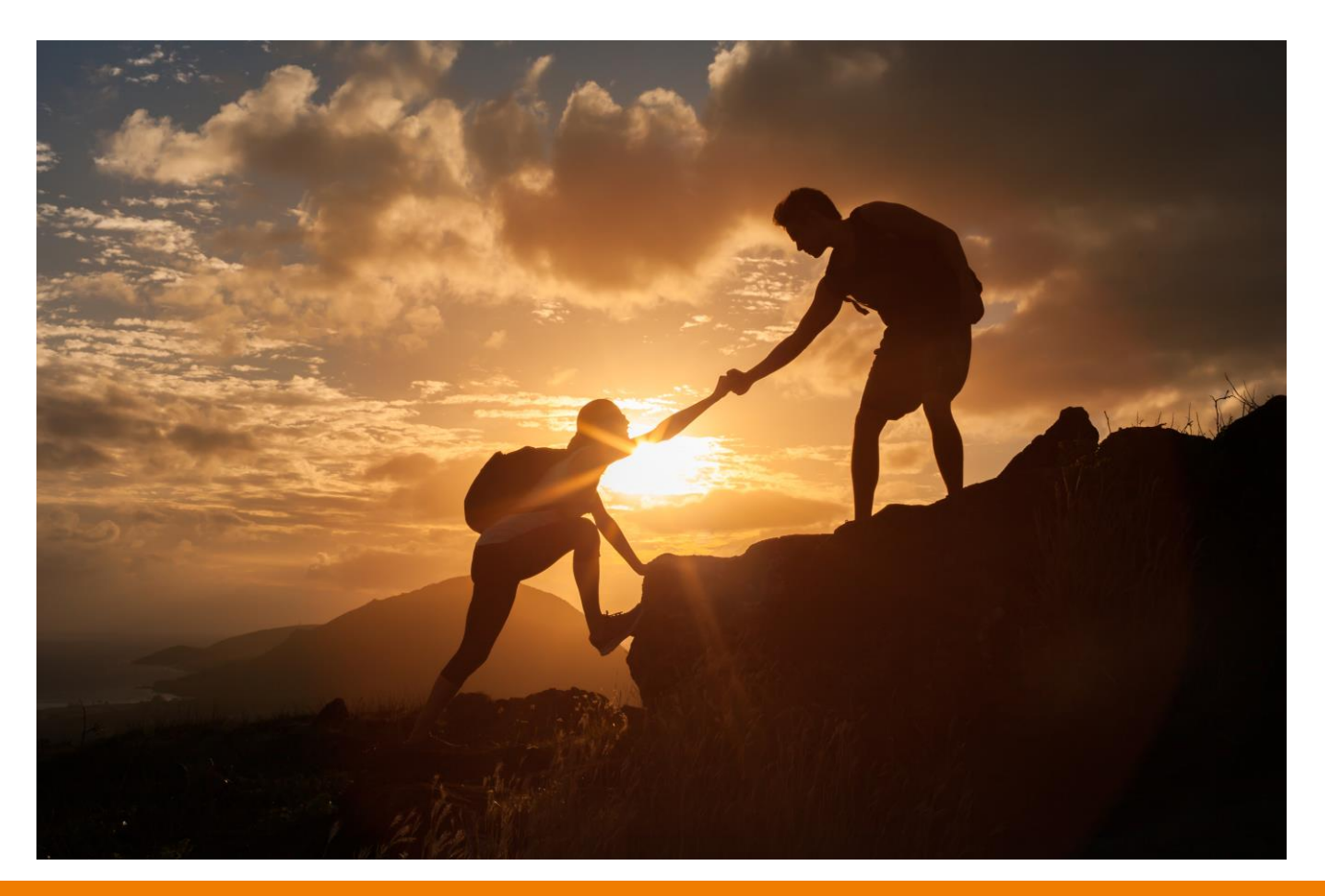

SOLARWATT FRANCE www.Solarwatt.fr